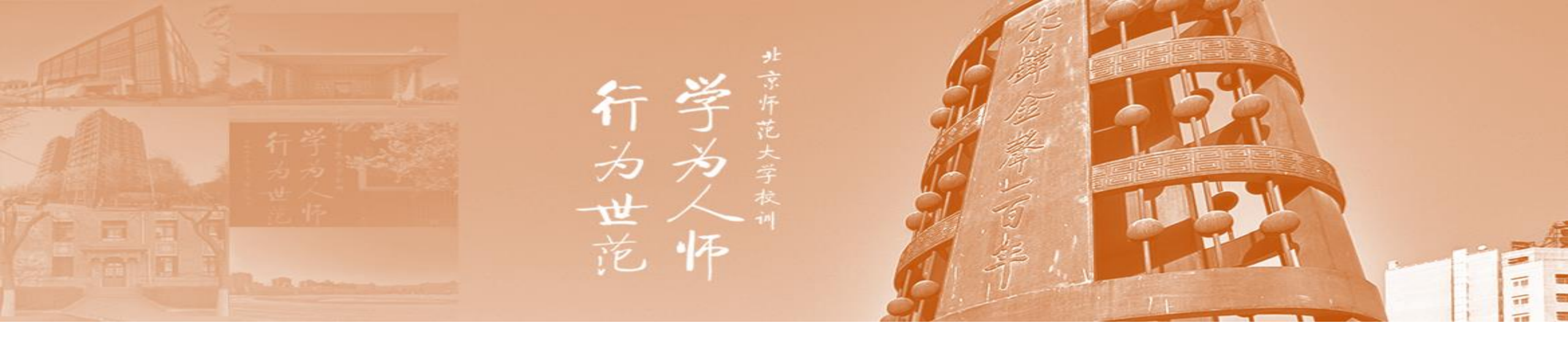

# 党建基金系统操作指南

党委学生工作部

## 一、党建基金立项申请步骤

1、登录数字京师信息门户,在全部应用栏目里点击打开:学生工作管理系统(建议将其添加为常用应用)。

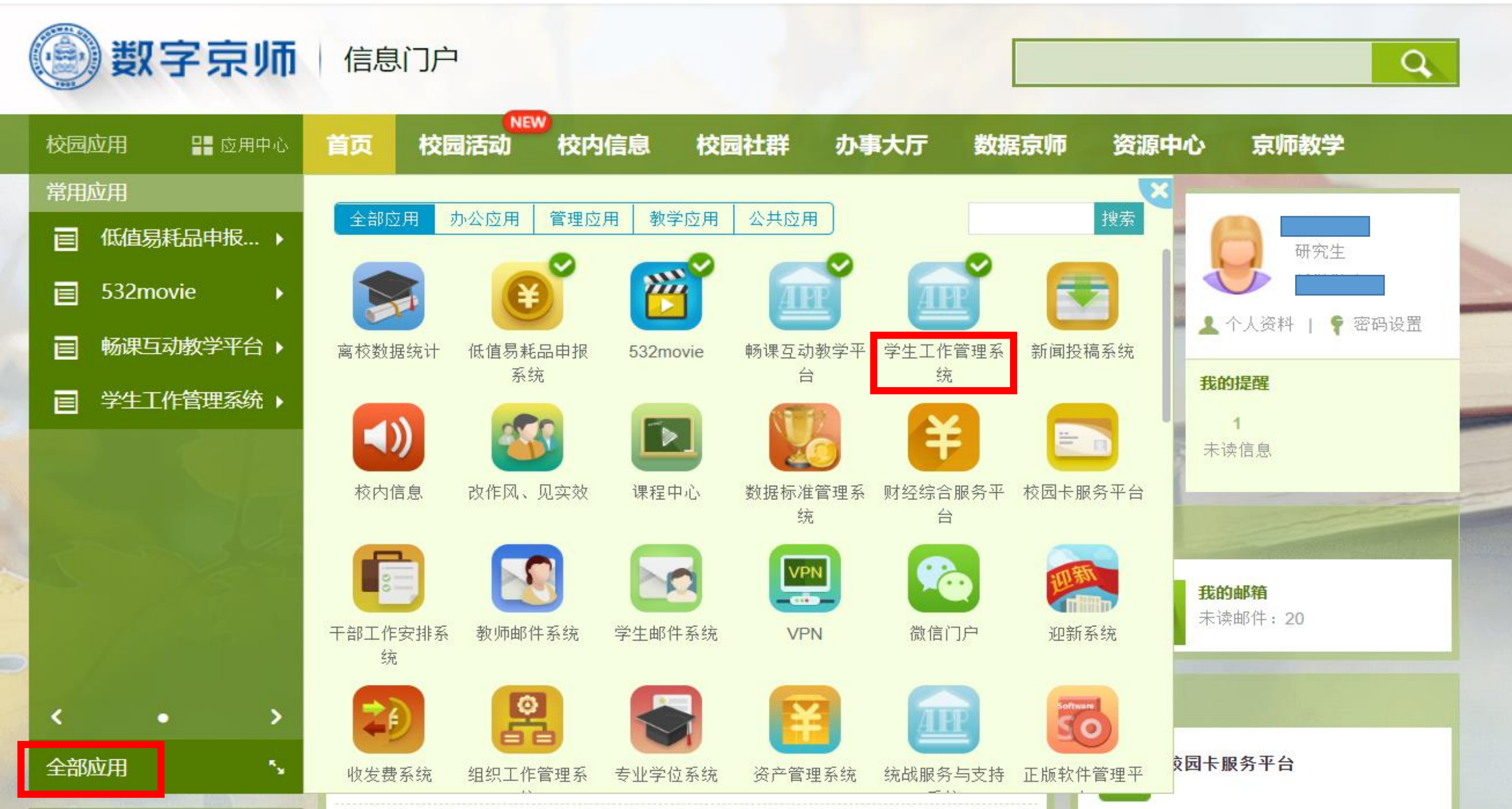

2、打开学生工作管理系统后, 依次点击"学生活动基金管理-党建基金-党建申请", 打开"党建申请"栏目。

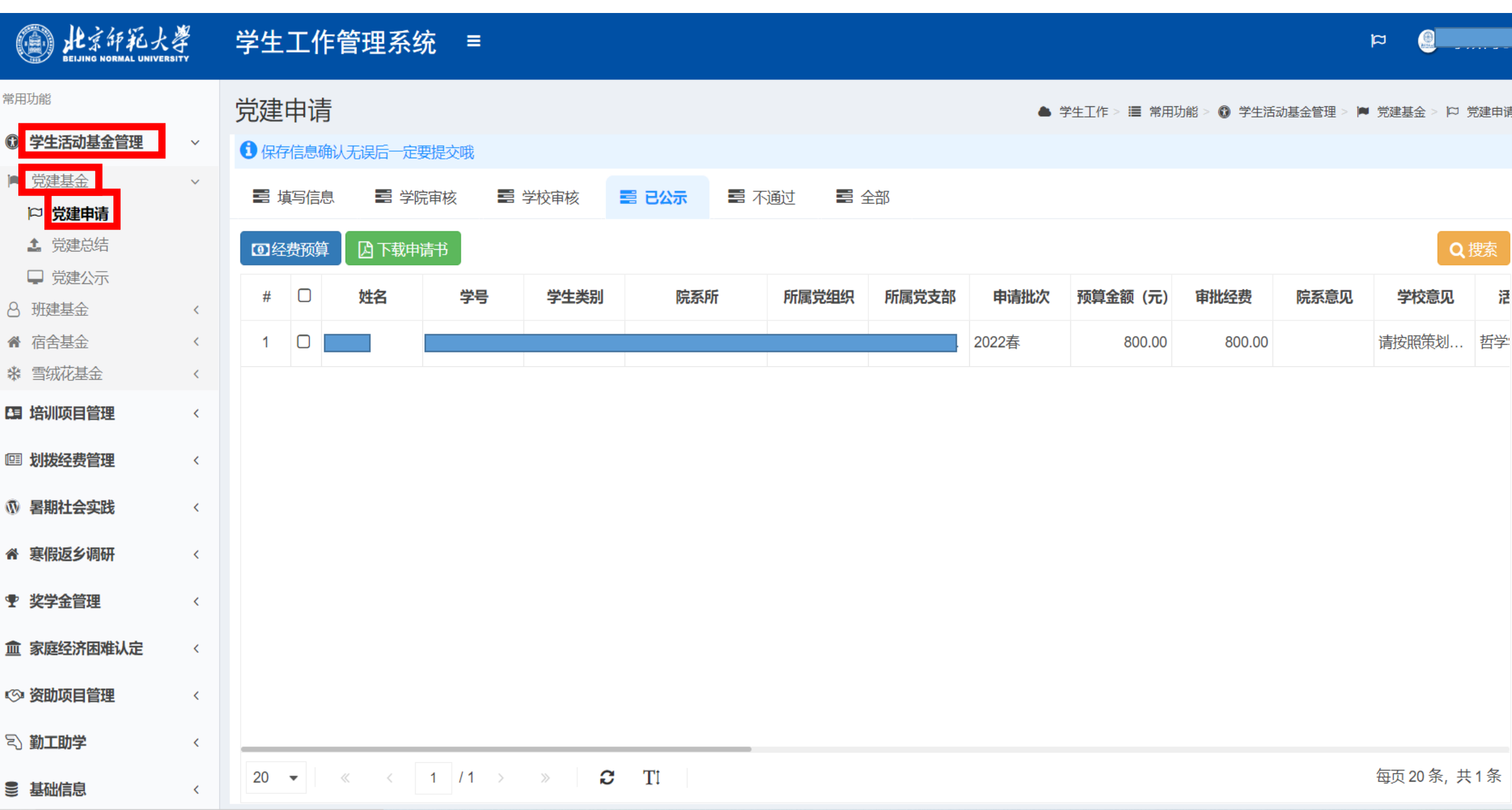

3、打开党建申请栏目后,在"填写信息"栏目,点击"新建"按钮,新建党建基金项目申请。

| DEIJING NORMAL UNIVERSIT                                                                                                    |   | 学生工作           | 乍管理系         | 〔统 ≡     |            |       |        |       |                       |              |            | ų         | × (         |     |
|----------------------------------------------------------------------------------------------------|---|----------------|--------------|----------|------------|-------|--------|-------|-----------------------|--------------|------------|-----------|-------------|-----|
| 常用功能                                                                                                    |   | 党建申请           | E<br>E       |          |            |       |        |       | <b>a</b> <del>à</del> | 学生工作 > 🔳 常用現 | 力能 > 🚯 学生活 | 动基金管理 > 🎮 | 党建基金 > 🏳 党  | 建申请 |
| ⑦ 学生活动基金管理                                                                                                    | ~ | <b>1</b> 保存信息研 | -<br>角认无误后一注 | 定要提交哦    |            |       |        |       |                       |              |            |           |             |     |
| <ul><li>党建基金</li><li>ご 党建申请</li></ul>                                                                                                    | ~ | 〓 填写信          |              | 学院审核 🗾   | 学校审核       |       | 通过 📑 🖆 | 部     |                       |              |            |           |             |     |
| <b>1</b> 党建总结                                                                                                    |   | 新建             | ☞修改          | ★ 删除 🖺 保 | 字 🖬 提交     | ◎经费预算 | 下载申请书  |       |                       |              |            |           | Q 搜         | 嗦   |
| <ul> <li>□ 党建公示</li> <li>○ 班建基金</li> </ul>                                                                                                    | < | # 🛛            | 姓名           | 学号       | 学生类别       | 院系所   | 所属党组织  | 所属党支部 | 申请批次                  | 预算金额(元)      | 活动名称       | 指导教师      | 支部名称        | 泛   |
| ▲ 宿舍基金                                                                                                    | < | 暂无数据           | 1            |          |            |       |        |       |                       |              |            |           |             |     |
| и такий такий так | < |                |              |          |            |       |        |       |                       |              |            |           |             |     |
| 四 培训项目管理                                                                                                    | < |                |              |          |            |       |        |       |                       |              |            |           |             |     |
| 回 划拨经费管理                                                                                                    | < |                |              |          |            |       |        |       |                       |              |            |           |             |     |
| ⑦ 暑期社会实践                                                                                                    | < |                |              |          |            |       |        |       |                       |              |            |           |             |     |
| 會 寒假返乡调研                                                                                                    | < |                |              |          |            |       |        |       |                       |              |            |           |             |     |
| •                                                                                                    | < |                |              |          |            |       |        |       |                       |              |            |           |             |     |
| 盒 家庭经济困难认定                                                                                                    | < |                |              |          |            |       |        |       |                       |              |            |           |             |     |
| (③) 资助项目管理                                                                                                    | < |                |              |          |            |       |        |       |                       |              |            |           |             |     |
| 宅 勤工助学                                                                                                    | < |                |              |          |            |       |        |       |                       |              |            |           |             |     |
| € 基础信息                                                                                                    | < | 20 💌           | « <          | 0 / 0 >  | » <b>2</b> | TI    |        |       |                       |              |            |           | 每页 20 条, 共( | )条  |

4、认真填写相关信息,阅读《大型活动管理规定》,《学生团体管理办法》后,勾选"已阅须知"框。

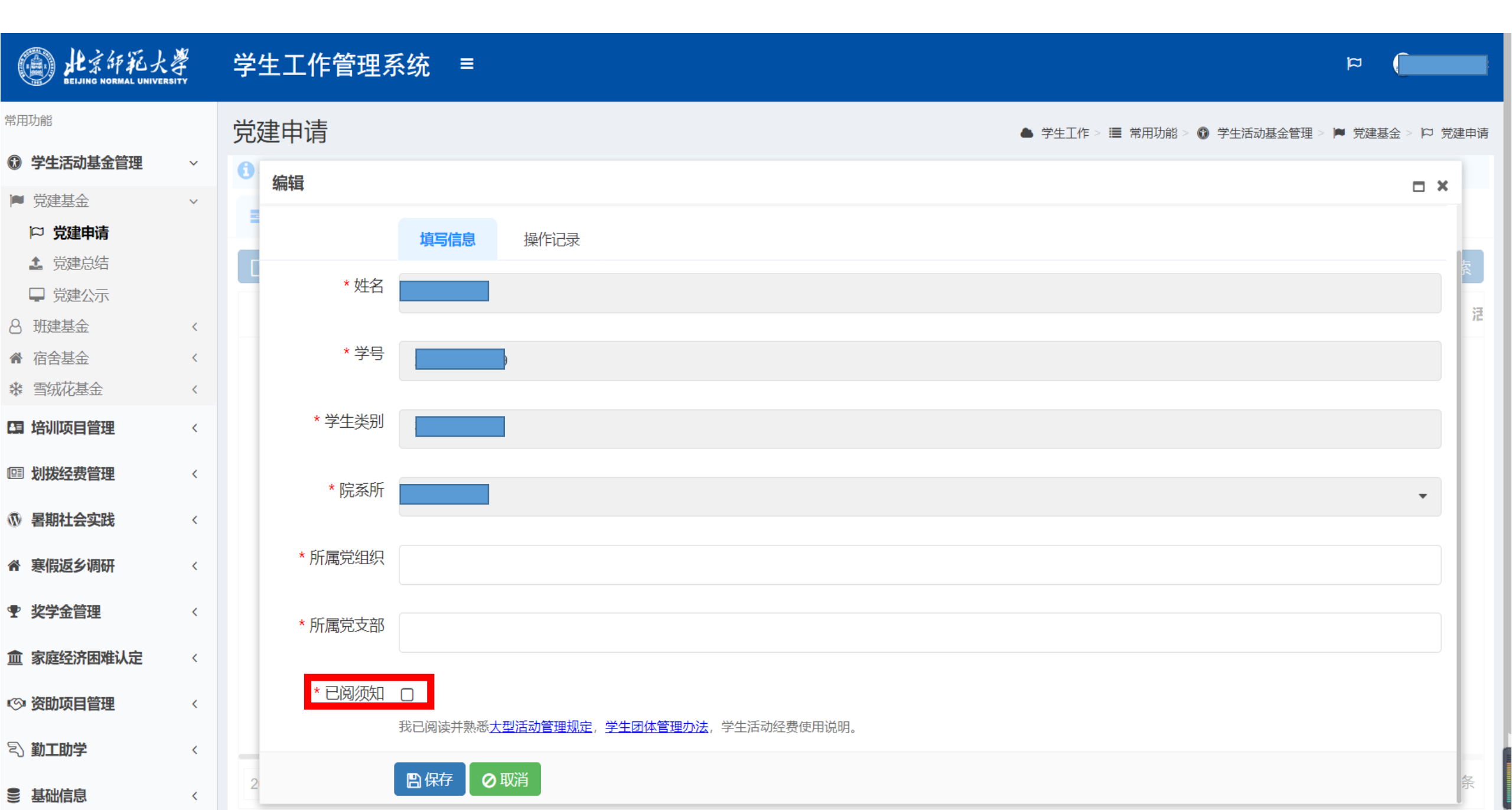

例:2022年春季学期党建基金主题为理论学习计划、志愿服务活动、主题教育活动、两项主题党日及红色"1+1"支部 共建活动,各主题活动均在本系统申请,请在对应主题下填写相关活动方案。

| the H京師範大<br>BELJING NORMAL UNIVER       | RSITY | 学生工作管理系 | 系统 =                           | 🗐 a      |            |     |
|------------------------------------------|-------|---------|--------------------------------|----------|------------|-----|
| 常用功能                                     |       | 党建申请    | ▲ 学生工作 > ■ 常用功能 > ③ 学生活动基金管理 > | ▶ 党建基金 > | □ 党建       | 建申请 |
| 曾生活动基金管理                                 | ~     |         |                                |          |            |     |
| ▶ 党建基金                                   | ~     | 3冊1耳    |                                |          | <b>- x</b> |     |
| □ 党建申请                                   |       |         | 填写支部信息                         |          | _          | _   |
| <b>1</b> 党建总结                            |       | * 活动主题  |                                | -        | 0          | 2   |
|                                          |       |         |                                |          | Ť          | 汪   |
|                                          | <     |         |                                |          |            |     |
| <ul><li>▲ 百古基金</li><li>★ 雪灯花其全</li></ul> | <     | 是否系列活动  |                                |          |            |     |
|                                          |       |         | 2.2."践行雷锋精神,强化服务意识"志愿服务沽动      |          |            |     |
| 19 培训坝日官埋                                | <     | 是否共建活动  | 2.3."弘扬五四精神,争做时代新人"主题党日        |          |            |     |
| ▣ 划拨经费管理                                 | <     |         | 2.4."百廿传薪火,担当践初心"主题教育活动        |          |            |     |
| ⑦ 暑期社会实践                                 | <     | *项目负责人  | ♀ ∮Ҭ쥼"1₊1"去立ℝ辻2書注示カ            |          |            |     |
| 4 空間にとり回す                                |       |         | 原则上为古 <u>朝</u> 出门              |          |            |     |
| 會 悲愤这乡饷妍                                 | <     |         |                                |          |            | 1   |
| <b> •  史学金管理</b>                         | <     | *负责人职务  |                                |          | 0          |     |
| <b>血</b> 家庭经济困难认定                        | <     | * 负责人手机 |                                |          | 0          |     |
| ◎ 资助项目管理                                 | <     |         |                                |          |            |     |
| 🕄 勤工助学                                   | <     | * 负责人邮箱 |                                |          | 0          |     |
| ● 基础信息                                   | <     | 2       |                                |          |            | 条   |

5、继续填写党建基金项目申请表,填写完成后,点击"保存"按钮,进行党建基金项目申请表保存。

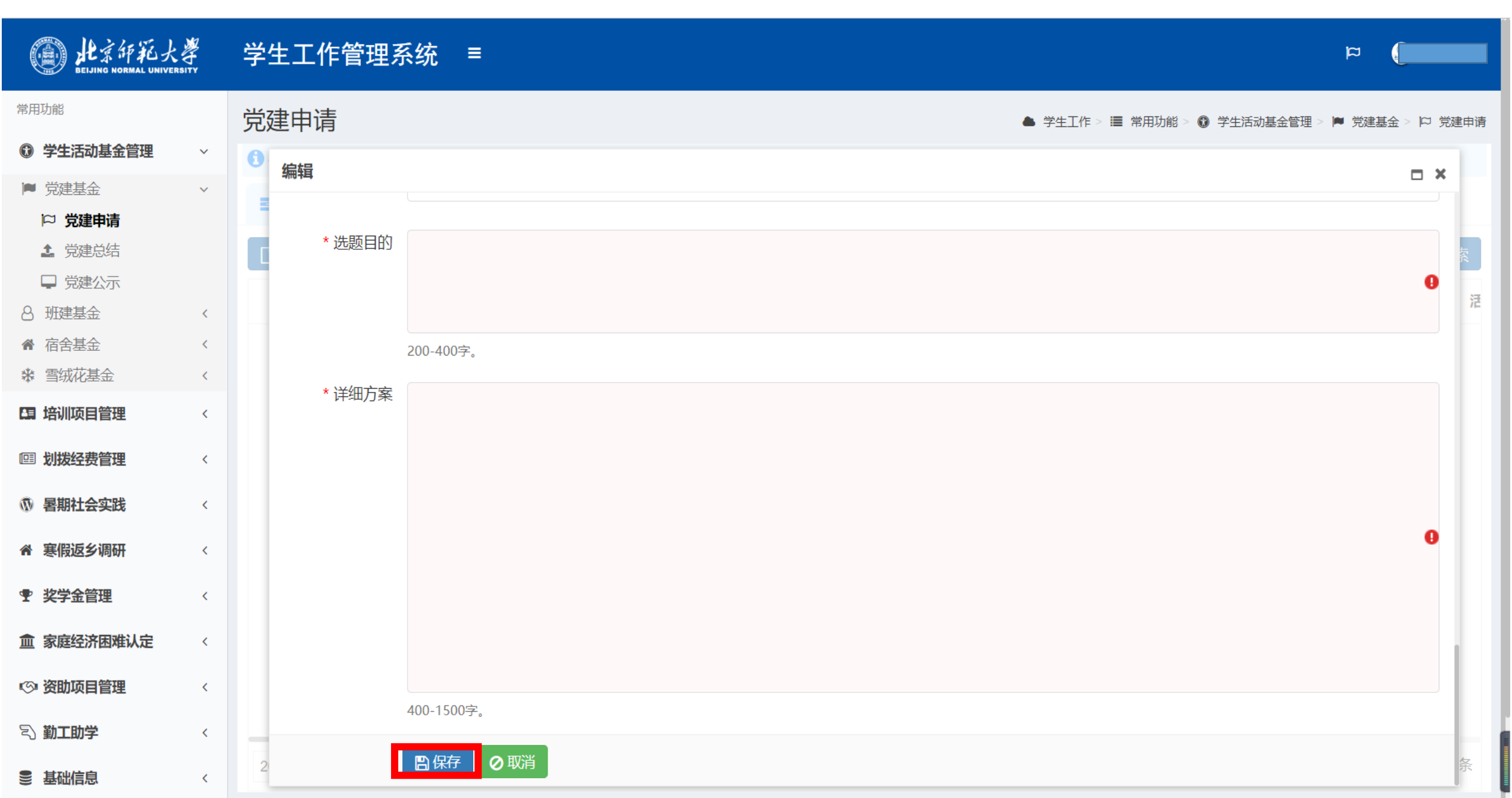

6、选中刚刚保存的党建基金项目申请,点击"经费预算"按钮,进行经费预算明细的填写。

| La H京師範大                                                                    |             | 学生工作管             | 管理系统 ■                                    | :                                                  |     |                   |       |      |              |            | 1         | ra 🧃       |                  |
|-----------------------------------------------------------------------------|-------------|-------------------|-------------------------------------------|----------------------------------------------------|-----|-------------------|-------|------|--------------|------------|-----------|------------|------------------|
| 常用功能<br>③ 学生活动基金管理                                                          | ~           | 党建申请<br>① 保存信息确认为 | 无误后一定要提交哦                                 |                                                    |     |                   |       |      | 学生工作 > 🔳 常用] | 功能 > 🗊 学生活 | 动基金管理 > 🔎 | 党建基金 > に す | 党建申请             |
| <ul> <li>■ 党建基金</li> <li>▶ 党建申请</li> <li>▲ 党建总结</li> </ul>                  | ~           | 三項写信息             | <ul> <li>学院审核</li> <li>修改 × 删除</li> </ul> | <ul><li>■ 学校审核</li><li>□ 保存</li><li>□ 保存</li></ul> |     | 通过   ■ 4<br>下载申请书 | 部     |      |              |            |           | Q          | 搜索               |
| <ul> <li>□ 兄建公示</li> <li>○ 班建基金</li> <li>♂ 宿舍基金</li> <li>※ 雪绒花基金</li> </ul> | <<br><<br>< | # 🗹               | 姓名 学                                      | 号 学生类别                                             | 院系所 | 所属党组织             | 所属党支部 | 申请批次 | 预算金额(元)      | 活动名称       | 指导教师      | 支部名称       | <b>活</b><br>3.红f |
| <ul><li>□ 培训项目管理</li><li>□ 划拨经费管理</li></ul>                                 | <<br><      |                   |                                           |                                                    |     |                   |       |      |              |            |           |            |                  |
| <ul><li>⑦ 暑期社会实践</li><li>⑦ 暑期社会实践</li><li>※ 寒假返乡调研</li></ul>                | <<br><      |                   |                                           |                                                    |     |                   |       |      |              |            |           |            |                  |
| 聖 奖学金管理   血 家庭经济困难认定   ③ 资助项目管理                                             | <     <     |                   |                                           |                                                    |     |                   |       |      |              |            |           |            |                  |
| <ul> <li>◇ 勤工助学</li> <li>● 基础信息</li> </ul>                                  | <           | 20 • «            | < 1 / 1                                   | > » 2                                              | TI  |                   |       |      |              |            |           | 每页 20 条, 共 | 1条               |

7、打开经费预算明细填写对话框后,勾选需要修改的经费预算明细,双击"预算金额"栏目下的数字进行修改。

| () 此京師範大<br>BEIJING NORMAL UNIVERS      |   | 学生 | 主工作管理 | 理系统 | ; ≡       |             |      |                      | 의 역                   |        |
|-----------------------------------------|---|----|-------|-----|-----------|-------------|------|----------------------|-----------------------|--------|
| 常用功能                                    |   | 觉到 | 聿申请   |     |           |             |      | 学生工作 > 🔳 常用功能 > 🔞 学生 | 活动基金管理 > 🍺 党建基金 > 🏳   | 党建申请   |
| 学生活动基金管理                                | ~ | 0  | 公隶实领  |     |           |             |      |                      |                       |        |
| ▶ 党建基金                                  | ~ |    | 空安预异  |     |           |             |      |                      |                       | ×      |
| □ 党建申请                                  |   |    | 日保存   |     |           |             |      |                      | Q 搜索                  |        |
|                                         |   |    | #     |     | 活动类型      | 支出类型        | 经费用途 | 预算金额                 | 修改时间                  | 茶      |
| <ul><li>▶ 兄建公示</li><li>△ 班建基金</li></ul> | < |    | 1     | V   | 党建基金      | 活动耗材        | 无    |                      | 2022-09-13 10:38:45   | 汪      |
| ▲ 宿舍基金                                  | < |    | 2     |     | 党建基金      | 活动场地        | 无    | 0.00                 | 2022-09-13 10:38:45   | .≰It   |
| и 雪绒花基金                                 | < |    | 3     | 0   | 党建基金      | 市内交通        | 无    | 0.00                 | 2022-09-13 10:38:45   |        |
| 日 培训项目管理                                | < |    | 4     |     | 党建基金      | 活动宣传        | 无    | 0.00                 | 2022-09-13 10:38:45   |        |
| □□ 划拨经费管理                               | < |    | 5     | Π   | 党建基全      | 其他费田        | 无    | 0.00                 | 2022-09-13 10:38:45   |        |
| ⑦ 暑期社会实践                                | < |    |       |     |           |             |      |                      |                       |        |
| 常 寒假返乡调研                                | < |    |       |     |           |             |      |                      |                       |        |
| ● 奖学金管理                                 | < |    |       |     |           |             |      |                      |                       |        |
| 盒 家庭经济困难认定                              | < |    |       |     |           |             |      |                      |                       |        |
| ◎ 资助项目管理                                | < |    |       |     |           |             |      |                      |                       |        |
| ら、勤工助学                                  | < | -  | 00    |     |           |             |      |                      | <b>每五 20 冬,艹 5 \$</b> | ż      |
| € 基础信息                                  | < | 2  | 20 🔻  | « < | 1 /1 > >> | <b>U</b> 11 |      |                      | 母贝 20 余,共 5 余         | K<br>条 |

8、修改经费预算明细,点击"保存"按钮进行保存。

| LAR HARK                                | SITY | 学生 | 主工作管理       | 里系统 | 5 ≡       |      |              |                       |                       |       |
|-----------------------------------------|------|----|-------------|-----|-----------|------|--------------|-----------------------|-----------------------|-------|
| 常用功能                                    |      | 党团 | 聿申请         |     |           |      |              | 学生工作 > 🔳 常用功能 > 🔞 学生) | 舌动基金管理 > 🎮 党建基金 > 🏳 🤅 | 党建申请  |
| 学生活动基金管理                                | ~    | 0  |             |     |           |      |              |                       |                       |       |
| ▶ 党建基金                                  | ~    |    | 空安顶昇        |     |           |      |              |                       | >                     | ۲<br> |
| □ 党建申请                                  |      | 11 | <b>日</b> 保存 |     |           |      |              |                       | Q搜索                   |       |
| ▲ 党建总结                                  |      |    | #           |     | 活动类型      | 支出类型 | 经费用途         | 预算金额                  | 修改时间                  | 索     |
| <ul><li>➡ 兌建公示</li><li>▲ 班建基金</li></ul> | <    |    | 1           |     | 党建基金      | 活动耗材 | 无            | 200.00                | 2022-09-13 10:47:17   | 汪     |
| 會 宿舍基金                                  | <    |    | 2           |     | 党建基金      | 活动场地 | 无            | 0.00                  | 2022-09-13 10:38:45   | .≰It  |
| ** 雪绒花基金                                | <    |    | 3           |     | 党建基金      | 市内交通 | 无            | 0.00                  | 2022-09-13 10:38:45   |       |
| <b>[3]</b> 培训项目管理                       | <    |    | 4           |     | 尚建其全      | 活动宣传 | <del>.</del> | 0.00                  | 2022-09-13 10:38:45   |       |
| 💷 划拨经费管理                                | <    |    | -           |     |           |      | 元<br>一       | 0.00                  |                       |       |
| 🕅 暑期社会实践                                | <    |    | 5           |     | 兄建基金      | 具他资用 | 尢            | 0.00                  | 2022-09-13 10:38:45   |       |
| ▲ 寒假返乡调研                                | <    |    |             |     |           |      |              |                       |                       |       |
| <b> •  史         </b>                   | <    |    |             |     |           |      |              |                       |                       |       |
| <b>血</b> 家庭经济困难认定                       | <    |    |             |     |           |      |              |                       |                       |       |
| ◎ 资助项目管理                                | <    |    |             |     |           |      |              |                       |                       |       |
| 宅 勤工助学                                  | <    |    |             |     |           |      |              |                       |                       |       |
| € 基础信息                                  | <    | 2  | 20 🔻        | « < | 1 / 1 > > | C TI |              |                       | 每页20条,共5条             | 条     |

9、保存后,退出经费预算明细修改对话框。

| <b>)</b><br>此京師範大<br>BEIJING NORMAL UNIVER    |   | 学生 | 主工作管理     | 里系统 | 5 ≡        |             |                     |     |                       | ( <u>)</u> =        |        |
|-----------------------------------------------|---|----|-----------|-----|------------|-------------|---------------------|-----|-----------------------|---------------------|--------|
| 常用功能                                          |   | 党建 | 聿申请       |     |            |             |                     | ▲ 学 | 些生工作 > 🔳 常用功能 > 🔞 学生活 | 5动基金管理 > 🍺 党建基金 >   | □ 党建申请 |
| 学生活动基金管理                                      | ~ | 0  | 42 进 75 体 |     |            |             |                     |     |                       |                     |        |
| ▶ 党建基金                                        | ~ |    | 空贺顶昇      |     |            |             |                     |     |                       |                     | ×      |
| □ 党建申请                                        |   |    | 日 保存      |     |            |             |                     |     |                       | Q.搜                 | 索      |
| ▲ 党建总结                                        |   | C  | #         |     | 活动类型       | 支出类         | 型 <u><u></u> 经割</u> | 费用途 | 预算金额                  | 修改时间                | 衣      |
|                                               | < |    | 1         |     | 党建基金       | 活动耗材        | 无                   |     | 200.00                | 2022-09-13 10:47:17 | 汪      |
|                                               | < |    | 2         |     | 党建基金       | 活动场地        | 无                   |     | 0.00                  | 2022-09-13 10:38:45 | .≰It   |
| ※ 雪绒花基金                                       | < | П  | 3         |     | 党建基金       | 市内交通        | 无                   |     | 0.00                  | 2022-09-13 10:38:45 |        |
| G 均米公弗答理                                      | < |    | 4         |     | 党建基金       | 活动宣传        | 无                   |     | 0.00                  | 2022-09-13 10:38:45 |        |
| ■ 初放社页目柱 ① 早期社会                               | Ì |    | 5         |     | 党建基金       | 其他费用        | 无                   |     | 0.00                  | 2022-09-13 10:38:45 |        |
|                                               | Ì |    |           |     |            |             |                     |     |                       |                     |        |
| 書 寒假返乡调研                                      | < |    |           |     |            |             |                     |     |                       |                     |        |
| <b> •  史                                 </b> | < |    |           |     |            |             |                     |     |                       |                     |        |
| 血 家庭经济困难认定                                    | < |    |           |     |            |             |                     |     |                       |                     |        |
| ◎ 资助项目管理                                      | < |    |           |     |            |             |                     |     |                       |                     |        |
| 宅 勤工助学                                        | < |    |           |     |            |             |                     |     |                       | 后于 00 尽,共,          | - 10   |
| € 基础信息                                        | < | 2  | 20 🗸      | « < | 1 / 1 > >> | <b>3</b> Ti |                     |     |                       | 母贝 20 余, 共 5        | )余 条   |

10、填写完经费预算明细后,点击"下载申请书"按钮,进入申请书下载界面。

| e H京師範大会                     |   | 学生          | 工作    | 管理系                                     | 统 ≡        |            |             |        |       |            |              |            | l         |            |      |
|------------------------------|---|-------------|-------|-----------------------------------------|------------|------------|-------------|--------|-------|------------|--------------|------------|-----------|------------|------|
| 常用功能                         |   | 党建          | 申请    |                                         |            |            |             |        |       | <b>▲</b> = | 学生工作 > 🔳 常用項 | 力能 > 🚯 学生活 | 动基金管理 > 🎮 | 党建基金 > 🏳   | 党建申请 |
| ⑦ 学生活动基金管理                   | ~ | 1 保存        | 了信息确认 | 人无误后一起                                  | 定要提交哦      |            |             |        |       |            |              |            |           |            |      |
| ■ 党建基金 □ 党建申请                | ~ |             | 真写信息  | 115 115 115 115 115 115 115 115 115 115 | 《院审核 📰     | 学校审核       | 🛢 已公示 🛛 🛢 不 | 通过 📑 🕯 | 部     |            |              |            |           |            |      |
| ▲ 党建总结                       |   | _<br>〕<br>第 | 健     | 了修改                                     | × 删除 🛛 🖺 保 | 存 🎍 提交     |             | 下载申请书  |       |            |              |            |           | ٩          | 搜索   |
|                              | < | #           |       | 姓名                                      | 学号         | 学生类别       | 院系所         | 所属党组织  | 所属党支部 | 申请批次       | 预算金额(元)      | 活动名称       | 指导教师      | 支部名称       | 汪    |
| ▲ 宿舍基金                       | < | 1           |       |                                         |            |            |             |        |       |            |              |            |           |            | 3.红  |
| и 書纸花基金                      | < |             |       |                                         |            |            |             |        |       |            |              |            |           |            |      |
| 四 培训项目管理                     | < |             |       |                                         |            |            |             |        |       |            |              |            |           |            |      |
| 💷 划拨经费管理                     | < |             |       |                                         |            |            |             |        |       |            |              |            |           |            |      |
| ◎ 暑期社会实践                     | < |             |       |                                         |            |            |             |        |       |            |              |            |           |            |      |
| 脅 寒假返乡调研                     | < |             |       |                                         |            |            |             |        |       |            |              |            |           |            |      |
| <b> •  史  文  学  金  管  理 </b> | < |             |       |                                         |            |            |             |        |       |            |              |            |           |            |      |
| 盒 家庭经济困难认定                   | < |             |       |                                         |            |            |             |        |       |            |              |            |           |            |      |
| ◎ 资助项目管理                     | < |             |       |                                         |            |            |             |        |       |            |              |            |           |            |      |
| S 勤工助学                       | < |             |       |                                         |            |            |             |        |       |            |              |            |           |            |      |
| € 基础信息                       | < | 20          | •     | « <                                     | 1 /1 >     | » <b>2</b> | TI          |        |       |            |              |            |           | 每页 20 条, 共 | 共1条  |

11、进入申请书下载界面后,点击"下载"按键可下载党建基金申请书。

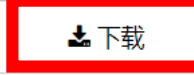

#### <u>项目(名称): 支部共建</u>

| 项目类型       |                     | 3.红色"         | 1+1"支部共建活动       | 1             |      |       |      |
|------------|---------------------|---------------|------------------|---------------|------|-------|------|
| 是否系列活动     | 否                   | 系列活动下         |                  |               |      |       |      |
| 20100 July | Ц                   | 其他项目号         |                  |               |      |       |      |
| 見本世建活动     | E                   | 其他参与共         |                  |               |      |       |      |
| 定口兴建卢幼     | <br>                | 建支部名称         |                  |               |      |       |      |
| 顶日负害人      | 姓名                  | 职务            | 联系               | 方式 (手机;       | 邮箱)  |       |      |
| 项目页页八      |                     | 支部书记          |                  |               |      |       |      |
| 参与支部       | 踏 (2 个)预计活动次数<br>   | 数(1次)预计参与<br> | 5党员数( 20 人)预<br> | <b>〕计覆盖学生</b> | 数(50 | 人)    |      |
| 项目实施时间     | 2022-09-13 10:33:28 | 拟申请经费(元)      | 500              |               |      |       |      |
|            |                     |               |                  |               |      |       |      |
| 院系意见       |                     |               |                  |               |      |       |      |
|            |                     |               |                  | (佥早)          |      | _     | _    |
|            |                     |               |                  |               | 牛    | 月     | Н    |
|            |                     |               |                  |               |      |       |      |
| 学校意见       |                     |               |                  | (签章)          | :    |       |      |
|            |                     |               |                  |               | 年    | 月     | 日    |
| A4纸张,正反打印  |                     |               |                  |               | 党委   | \$学生T | 作部制表 |

12、党建基金申请书填写完毕后,点击"提交"按钮提交党建基金申请。

| LEINING NORMAL UNIVERS                     |   | 学生工作     | 管理系统    | 充 ≡    |            |       |         |       |      |              |                                                                                                    | 1         | n            |     |
|--------------------------------------------|---|----------|---------|--------|------------|-------|---------|-------|------|--------------|----------------------------------------------------------------------------------------------------|-----------|--------------|-----|
| 常用功能                                       |   | 党建申请     |         |        |            |       |         |       | 🌰 🛔  | 学生工作 > 🔳 常用項 | り 🗊 ジェン 🕅 がんしょう しんしょう しんしょ しんしょ | 动基金管理 > 🎮 | 党建基金 > 🏳 党   | 建申请 |
| 学生活动基金管理                                   | ~ | 1 保存信息确认 | 人无误后一定强 | 要提交哦   |            |       |         |       |      |              |                                                                                                    |           |              |     |
| <ul> <li>■ 党建基金</li> <li>□ 党建申请</li> </ul> | ~ | 〓 填写信息   | 11 学院   | 完审核 📑  | 学校审核       |       | 不通过 📑 🖆 | 部     |      |              |                                                                                                    |           |              |     |
| 1 党建总结                                     |   | 「新建」「日   | 『修改 ×   | 删除 图保福 | 存 ■提交      | ◎经费预算 | 公下载申请书  |       |      |              |                                                                                                    |           | Q 搜          | 溹   |
| <ul><li>□ 党建公示</li><li>○ 班建基金</li></ul>    | < | # 🗹      | 姓名      | 学号     | 学生类别       | 院系所   | 所属党组织   | 所属党支部 | 申请批次 | 预算金额(元)      | 活动名称                                                                                                    | 指导教师      | 支部名称         | 泛   |
| ▲ 宿舍基金                                     | < | 1 🗹      |         |        |            |       |         |       |      |              |                                                                                                    |           |              |     |
| 券 雪绒花基金                                    | < |          |         |        |            |       |         |       |      |              |                                                                                                    |           |              |     |
| <b>四</b> 培训项目管理                            | < |          |         |        |            |       |         |       |      |              |                                                                                                    |           |              |     |
| ▣ 划拨经费管理                                   | < |          |         |        |            |       |         |       |      |              |                                                                                                    |           |              |     |
| ① 暑期社会实践                                   | < |          |         |        |            |       |         |       |      |              |                                                                                                    |           |              |     |
| 會 寒假返乡调研                                   | < |          |         |        |            |       |         |       |      |              |                                                                                                    |           |              |     |
| ♥ 奖学金管理                                    | < |          |         |        |            |       |         |       |      |              |                                                                                                    |           |              |     |
| 盒 家庭经济困难认定                                 | < |          |         |        |            |       |         |       |      |              |                                                                                                    |           |              |     |
| (③)资助项目管理                                  | < |          |         |        |            |       |         |       |      |              |                                                                                                    |           |              |     |
| 宅 勤工助学                                     | < |          |         |        |            |       |         |       |      |              |                                                                                                    |           |              |     |
| ● 基础信息                                     | < | 20 🔻     | « <     | 1 /1 > | » <b>2</b> | TI    |         |       |      |              |                                                                                                    |           | 每页 20 条, 共 1 | 条   |

13、提交党建基金申请后,通过切换"学院审核"和"学校审核"界面,了解该党建基金项目审核进度。

| ) 此京師範大                                    |   | 学生  | 工作   | 管理系    | 统 ≡      |                                                        |       |         |       |      |             |            |           |            |     |
|--------------------------------------------|---|-----|------|--------|----------|--------------------------------------------------------|-------|---------|-------|------|-------------|------------|-----------|------------|-----|
| 常用功能                                       |   | 党建  | 申请   |        |          |                                                        |       |         |       |      | 学生工作 > 🔳 常用 | 功能 > 🛈 学生活 | 动基金管理 > 🎮 | 党建基金 > 口 す | 键申请 |
| 学生活动基金管理                                   | ~ | 日保有 | ?信息确 | 认无误后一知 | 定要提交哦    |                                                        |       |         |       |      |             |            |           |            |     |
| <ul><li>党建基金</li><li>ウ 党建申请</li></ul>      | ~ | E ţ | 真写信息 |        | 华院审核 📱   | 2 学校审核                                                 |       | 不通过 📑 🔮 | 全部    |      |             |            |           |            |     |
| 1 党建总结                                     |   | □新  | 建    | 了修改    | 🗙 删除 🛛 🕄 | おして おうちょう おうちょう おうしん おうしん おうしん おうしん おうしん おうしん おうしん おうし | ◎经费预算 | 日下载申请书  |       |      |             |            |           | Qł         | 黥   |
| <ul> <li>□ 党建公示</li> <li>8 班建基金</li> </ul> | < | #   |      | 姓名     | 学号       | 学生类别                                                   | 院系所   | 所属党组织   | 所属党支部 | 申请批次 | 预算金额 (元)    | 活动名称       | 指导教师      | 支部名称       | 泛   |
| ▲ 宿舍基金                                     | < | 1   |      |        |          |                                                        |       |         |       |      |             |            |           |            |     |
| ※ 雪绒花基金                                    | < |     |      |        |          |                                                        |       |         |       |      |             |            |           |            |     |
| 日 培训项目管理                                   | < |     |      |        |          |                                                        |       |         |       |      |             |            |           |            |     |
| ▣ 划拨经费管理                                   | < |     |      |        |          |                                                        |       |         |       |      |             |            |           |            |     |
| 🔊 暑期社会实践                                   | < |     |      |        |          |                                                        |       |         |       |      |             |            |           |            |     |
| 會 寒假返乡调研                                   | < |     |      |        |          |                                                        |       |         |       |      |             |            |           |            |     |
| <b> 聖</b>                                  | < |     |      |        |          |                                                        |       |         |       |      |             |            |           |            |     |
| 盒 家庭经济困难认定                                 | < |     |      |        |          |                                                        |       |         |       |      |             |            |           |            |     |
| (>) 资助项目管理                                 | < |     |      |        |          |                                                        |       |         |       |      |             |            |           |            |     |
| S 勤工助学                                     | < |     |      |        |          |                                                        |       |         |       |      |             |            |           |            |     |
| € 基础信息                                     | < | 20  | •    | « <    | 1 /1 >   | » <b>2</b>                                             | TI    |         |       |      |             |            |           | 每页 20 条, 共 | 1条  |

14、项目申请被学校审核后,可在"已公示"界面查看学校审批经费及意见,将鼠标放在对应位置处可显示全部内容。

| DELJING NORMAL UNIVERS                  | SITY | 学生  | 工作   | 管理系      | 统 ≡    |            |       |      |              |       |       |              |             |           | a            |      |
|-----------------------------------------|------|-----|------|----------|--------|------------|-------|------|--------------|-------|-------|--------------|-------------|-----------|--------------|------|
| 常用功能                                    |      | 党建  | 申请   | <u>.</u> |        |            |       |      |              |       |       | 学生工作 > 🔳 常用功 | 1能 > 🚯 学生活动 | )基金管理 > 🗎 | ■ 党建基金 > 口 う | 党建申请 |
| 学生活动基金管理                                | ~    | 日保存 | 字信息确 |          | 要提交哦   |            |       |      |              |       |       |              |             |           |              |      |
| ■ 党建基金                                  | ~    | E t | 真写信息 | 1. 📑 学   | 院审核    | 〓 学校审核     | 📰 已公示 | 📑 不通 | <u>t</u> 📑 🖆 | 全部    |       |              |             |           |              |      |
|                                         |      | 回经  | 透预算  | 四下载中     | 晴书     |            |       |      |              |       |       |              |             |           | Q            | 捜索   |
| <ul><li>➡ 兌建公示</li><li>合 班建基金</li></ul> | <    | #   |      | 姓名       | 学号     | 学生类别       | 院系所   | I    | 所属党组织        | 所属党支部 | 申请批次  | 预算金额 (元)     | 审批经费        | 院系意见      | 学校意见         | 汪    |
| ▲ 宿舍基金                                  | <    | 1   |      |          |        |            |       |      |              |       | 2022春 | 800.00       | 800.00      |           | 请按照策划        | 哲学   |
| и 雪绒花基金                                 | <    |     |      |          |        |            |       |      |              |       |       |              |             |           |              |      |
| <b>四</b> 培训项目管理                         | <    |     |      |          |        |            |       |      |              |       |       |              |             |           |              |      |
| 回 划拨经费管理                                | <    |     |      |          |        |            |       |      |              |       |       |              |             |           |              |      |
| ⑦ 暑期社会实践                                | <    |     |      |          |        |            |       |      |              |       |       |              |             |           |              |      |
| 書 寒假返乡调研                                | <    |     |      |          |        |            |       |      |              |       |       |              |             |           |              |      |
| •                                       | <    |     |      |          |        |            |       |      |              |       |       |              |             |           |              |      |
| 盒 家庭经济困难认定                              | <    |     |      |          |        |            |       |      |              |       |       |              |             |           |              |      |
| ◎ 资助项目管理                                | <    |     |      |          |        |            |       |      |              |       |       |              |             |           |              |      |
| る 勤工助学                                  | <    | _   |      |          |        |            |       | _    |              |       |       |              |             |           |              |      |
| 曼 基础信息                                  | <    | 20  | •    | « <      | 1 /1 > | » <b>2</b> | TI    |      |              |       |       |              |             |           | 每页 20 条, 共   | 1条   |

15、项目申请被学校审核后,亦可在"学生活动基金管理-党建基金-党建公示-立项公示"中查看该项目的立项公示情况。

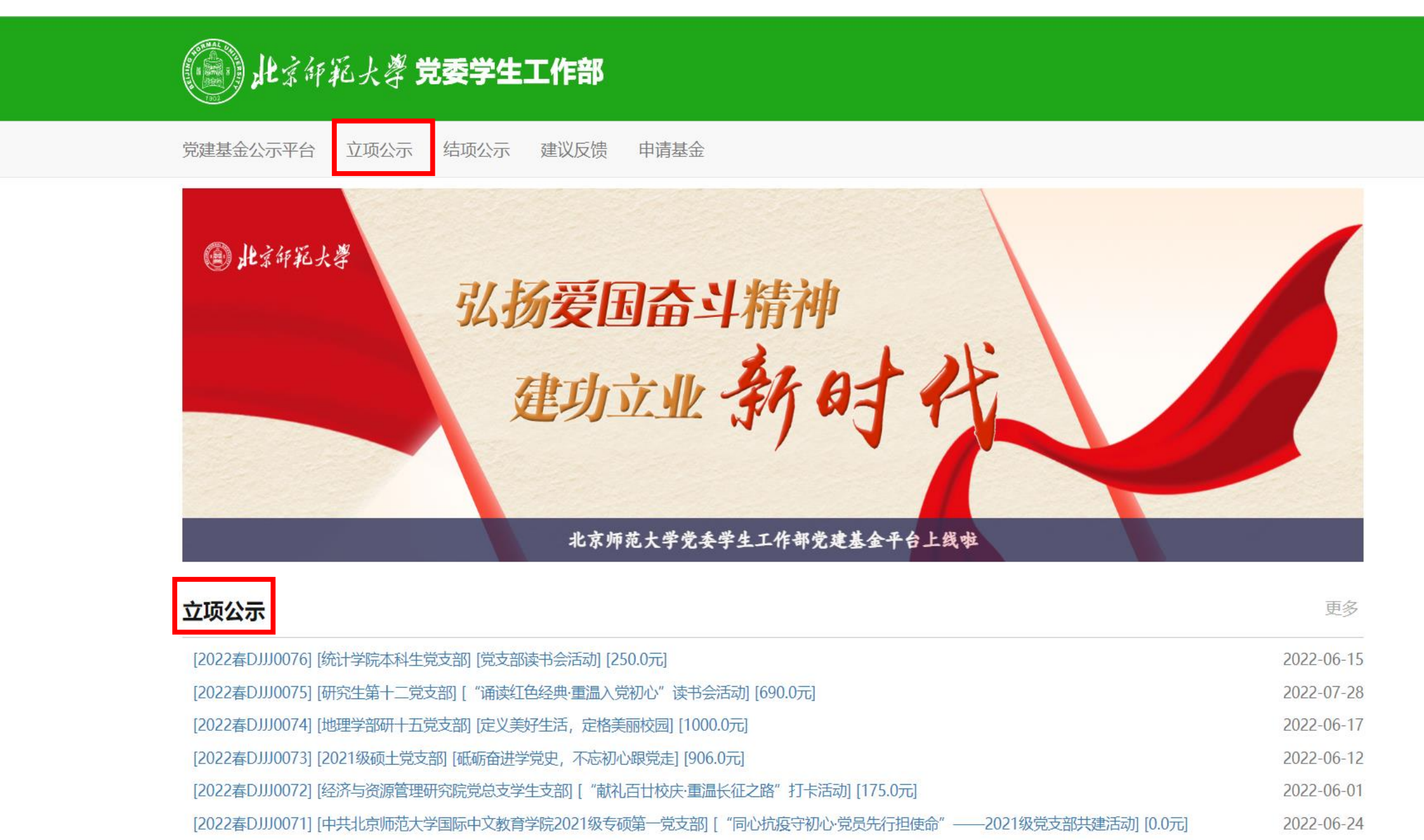

## 二、党建基金总结提交步骤

(项目被学校立项且已举办后进行总结)

1、点击"党建总结"栏目,在"填写信息"栏目,选定要总结的党建基金项目,点击"修改"按钮,填写总结材料。

| () 此京師範大                                   |   | 学生工作        | 管理系统     | ≡     |            |        |         |        |      |       |            |            | Ц          |                    |     |
|--------------------------------------------|---|-------------|----------|-------|------------|--------|---------|--------|------|-------|------------|------------|------------|--------------------|-----|
| 常用功能                                       |   | 党建总结        |          |       |            |        |         |        |      | ▲ 学生工 | 作 > 🔳 常用功能 | 能 > 🚺 学生活动 | 基金管理 > 🎮 🖇 | 224 -> 🎝 党         | 建总结 |
| ◎ 学生活动基金管理                                 | ~ | 1 保存信息确认    | 人无误后一定要打 | 是交哦   |            |        |         |        |      |       |            |            |            |                    |     |
| <ul> <li>▶ 党建基金</li> <li>▶ 党建申请</li> </ul> | ~ | 〓 填写信息      | 📑 学院電    | 脑 📑   | 学校审核       | 28 已公示 | 📑 不通过   | 弓 全部   |      |       |            |            |            |                    |     |
| <ul> <li>上 党建总结</li> <li>□ 党建公示</li> </ul> |   | <b>ピ</b> 修改 | 3保存 晶 损  | 跤     | 技出 🔒 经     | 费支出说明表 | ₿ 总结评审表 | • 预览文件 |      |       |            |            |            | <b>Q</b> 搜         | 索   |
| 8 班建基金                                     | < | #           | 申请批次     | 活动编号  | 预计参与人数     | 实际参与人数 | 立项金额    | 决算金额   | 审批金额 | 是否报销  | 院系意见       | 学校意见       | 学号         | 姓名                 |     |
| ▲ 宿舍基金                                     | < | 1 🗹         |          |       |            |        |         |        |      |       |            |            |            |                    |     |
| и 雪绒花基金                                    | < | -           |          |       |            |        |         |        |      |       |            |            |            |                    |     |
| <b>四</b> 培训项目管理                            | < |             |          |       |            |        |         |        |      |       |            |            |            |                    |     |
| 回 划拨经费管理                                   | < |             |          |       |            |        |         |        |      |       |            |            |            |                    |     |
| ⑦ 暑期社会实践                                   | < |             |          |       |            |        |         |        |      |       |            |            |            |                    |     |
| 會 寒假返乡调研                                   | < |             |          |       |            |        |         |        |      |       |            |            |            |                    |     |
| •                                          | < |             |          |       |            |        |         |        |      |       |            |            |            |                    |     |
| 盒 家庭经济困难认定                                 | < |             |          |       |            |        |         |        |      |       |            |            |            |                    |     |
| ◎ 资助项目管理                                   | < |             |          |       |            |        |         |        |      |       |            |            |            |                    |     |
| ミ 勤工助学                                     | < |             |          |       |            |        |         |        |      |       |            |            |            |                    |     |
| ● 基础信息                                     | < | 20 💌        | « < 0    | / 0 > | » <b>2</b> | TI     |         |        |      |       |            |            | <b> </b>   | <u></u> 页 20 条, 共( | )条  |

#### 2、填写总结材料相关信息,点击"保存"按钮进行保存。

#### 受学生活动管理 ■

| 常用功能              |   |       |       | 试测试测试测试测试测试测试测试测试测试测试测试测试测试测试测试测试测试测试测         |       | 8动   | 电话  |
|-------------------|---|-------|-------|------------------------------------------------|-------|------|-----|
| 学生活动基金管理          | ~ | 1 🔽 2 |       | 限500-800字                                      | ,<br> | 测试   |     |
| ▶ 党建基金            | ~ |       | 活动照片1 | /2019/20190313-162509-062704.PNG 上传 删除         |       |      |     |
| □ 党建申请            |   |       |       | 请上传jpg、png格式的图片。大小不超过512K,建议大小为900x500。        |       |      |     |
|                   |   |       | 照片1备注 | 试测试测试测试测试测试测试测试                                | )     |      |     |
|                   | < |       |       | 50字以内                                          | ·     |      |     |
| ▲ 宿舍基金            | < |       | 活动照片2 | /2019/20190313-162513-180081.PNG 上传 删除         |       |      |     |
| 券 雪绒花基金           | < |       |       | 请上传jpg、png格式的图片。大小不超过512K,建议大小为900x500。        |       |      |     |
| 日 培训项目管理          | < |       | 照片2备注 | 试测试测试测试测试测试测试测试                                | ]     |      |     |
| ▣ 划拨经费管理          | < |       |       | 50字以内                                          |       |      |     |
|                   |   |       | 活动照片3 | /2019/20190313-162517-278698.PNG 上传 删除         |       |      |     |
| ₩ 者期任云头政          | < |       |       | 请上传jpg、png格式的图片。大小不超过512K,建议大小为900x500。        |       |      |     |
| 會 寒假返乡调研          | < |       | 照片3备注 |                                                | ]     |      |     |
| •                 | < |       |       |                                                |       |      |     |
| <b>血</b> 家庭经济困难认定 | < |       | 泊切照月4 | /2019/20190313-162521-345870.PNG<br>法上传 删除     |       |      |     |
|                   |   |       | 昭世4名注 | hg_rpjpg、phghgugjgjA。入了YN超达512K,建议入引入5500X500。 | ,     |      |     |
| ◎ 资助坝目管理          | < | 20 🗸  | 照月4曲江 | 试测试测试测试测试测试测试测试测试                              | J     | 20条共 | 1 🗐 |
| 宅 勤工助学            | < |       |       |                                                |       |      | -   |
| € 基础信息            | < |       |       | □ 保存 Ø 取消                                      | 7     | ***  |     |
|                   |   |       | L     |                                                |       |      | Ð   |

p

3、选中对应项目,点击"经费支出"按钮,填写经费支出明细。

| DELJING NORMAL UNIVERSITY                  |   | 学生工作管                      | 管理系统    | ≡     |            |        |         |        |    |          |          |                                   | <b>a</b> |        |
|--------------------------------------------|---|----------------------------|---------|-------|------------|--------|---------|--------|----|----------|----------|-----------------------------------|----------|--------|
| 常用功能                                       |   | 党建总结                       |         |       |            |        |         |        |    | ▲ 学生工作 > | ■ 常用功能 > | <ul> <li>学生活动基金管理 &gt;</li> </ul> | 党建基金 >   | 1 党建总结 |
| ⑦ 学生活动基金管理                                 | ~ | <ul> <li>保存信息确认</li> </ul> | 无误后一定要提 | 交哦    |            |        |         |        |    |          |          |                                   |          |        |
| <ul><li>■ 党建基金</li><li>□ 党建申请</li></ul>    | ~ | 〓 填写信息                     | 📑 学院审   | 该 📑   | 学校审核       | 28 已公示 | 📑 不通过   | 📑 全部   |    |          |          |                                   |          |        |
| ▲ 党建总结                                     |   | 🕑 修改 🔡                     | 保存 🧃 提  | え 回经  | 豊 全 経      | 费支出说明表 | ● 总结评审表 | € 预览文件 |    |          |          |                                   |          | Q擠     |
| <ul> <li>□ 党建公示</li> <li>○ 班建基金</li> </ul> | < | #                          | 申请批次    | 活动编号  | 预计参与人数     | 实际参与人数 | 立项金额    | 决算金额   | 学号 | 姓名       | 学生类别     | 院系所码                              | 移动电话     | 舌总     |
| ▲ 宿舍基金                                     | < | 1 🗹                        |         |       |            |        |         |        |    |          |          |                                   |          |        |
| * 雪绒花基金                                    | < |                            |         |       |            |        |         |        |    |          |          |                                   |          |        |
| <b>四</b> 培训项目管理                            | < |                            |         |       |            |        |         |        |    |          |          |                                   |          |        |
| ▣ 划拨经费管理                                   | < |                            |         |       |            |        |         |        |    |          |          |                                   |          |        |
| ◎ 暑期社会实践                                   | < |                            |         |       |            |        |         |        |    |          |          |                                   |          |        |
| 會 寒假返乡调研                                   | < |                            |         |       |            |        |         |        |    |          |          |                                   |          |        |
| •                                          | < |                            |         |       |            |        |         |        |    |          |          |                                   |          |        |
| <b>血</b> 家庭经济困难认定                          | < |                            |         |       |            |        |         |        |    |          |          |                                   |          |        |
| (③)资助项目管理                                  | < |                            |         |       |            |        |         |        |    |          |          |                                   |          |        |
| る 勤工助学                                     | < |                            |         |       |            |        |         |        |    |          |          |                                   |          |        |
| 曼 基础信息                                     | < | 20 👻                       | « < 0   | / 0 > | » <b>2</b> | Tl     |         |        |    |          |          |                                   | 每页 20 条  | , 共0条  |

4、在经费支出明细对话框中,选中支出类型,点击"修改"按钮,修改经费支出明细。

| () 此京師範大会<br>BEIJING NORMAL UNIVERS      |              | 学生 | 工化          | 乍管 | 理系统  | =          |            |      |    |        |            |            |              | <b>1</b><br>3 |      |
|------------------------------------------|--------------|----|-------------|----|------|------------|------------|------|----|--------|------------|------------|--------------|---------------|------|
| 常用功能                                     |              | 觉过 | 記約          | ÷  |      |            |            |      |    |        | ▲ 学生工作 > ■ | 常用功能 > 🚯 🕯 | 学生活动基金管理 > 🖡 | ■ 党建基金 > ≰ 党  | 键总结  |
| 学生活动基金管理                                 | ~            | 0  |             |    |      |            |            |      |    |        |            |            |              |               |      |
| ▶ 党建基金                                   | ~            |    | <b>经</b> 费文 |    |      |            |            |      |    |        |            |            |              | ×             |      |
| □ 党建申请                                   |              |    | ₢修          | 改  | 🖹 保存 |            |            |      |    |        |            |            |              | Q搜索           |      |
| ▲ 党建总结                                   |              | G  | #           |    | 支出类型 | 经费用途       | 支出明细       | 单价   | 数量 | 决算金额   | 票据张数       | 备注         | 排序号          | 修改时间          | 索    |
|                                          |              |    | 1           |    | 活动耗材 | Ŧ          | Ŧ          | 0.00 | 0  | 610.00 | 0          |            | 10           | 2022-04-28 1  |      |
|                                          | <            |    |             | G  |      | 20         | 70         | 0.00 | Ŭ  | 010.00 | 0          |            | 10           | 2022-04-20 1  | ΤI   |
| <ul><li>■ 伯古基並</li><li>※ 雪纳花基金</li></ul> | <pre> </pre> |    | 2           |    | 市内交通 | 无          | 无          | 0.00 | 0  | 0.00   | 0          |            | 20           | 2022-04-21 1  | 11/7 |
|                                          |              |    | 3           |    | 活动宣传 | 无          | 无          | 0.00 | 0  | 0.00   | 0          |            | 30           | 2022-04-21 1  |      |
| 品 石列火口目柱                                 |              |    | 4           |    | 活动场地 | 无          | 无          | 0.00 | 0  | 0.00   | 0          |            | 30           | 2022-04-21 1  |      |
| 🖭 划拨经费管理                                 | <            |    | 5           |    | 甘仙弗田 | 工          | Ŧ          | 0.00 | 0  | 0.00   | 0          |            | 50           | 2022 04 21 1  |      |
| ⑦ 暑期社会实践                                 | <            |    |             |    | 央心负用 | <i>ν</i> υ | <i>/</i> υ | 0.00 | 0  | 0.00   | 0          |            | 50           | 2022-04-21 1  |      |
| 余 寒假返乡调研                                 | <            |    |             |    |      |            |            |      |    |        |            |            |              |               |      |
|                                          |              |    |             |    |      |            |            |      |    |        |            |            |              |               |      |
| ♀ 奖学金管理                                  | <            |    |             |    |      |            |            |      |    |        |            |            |              |               |      |
| 盒 家庭经济困难认定                               | <            |    |             |    |      |            |            |      |    |        |            |            |              |               |      |
| ◎ 资助项目管理                                 | <            |    |             |    |      |            |            |      |    |        |            |            |              |               |      |
| ミ 勤工助学                                   | <            |    |             |    |      |            |            |      |    |        |            |            |              |               |      |
| 曼 基础信息                                   | <            | 2  | 20          | •  | « <  | 1 / 1 >    |            | I    |    |        |            |            | 每页           | ā20条,共5条      | 条    |

5、填写或者修改经费支出明细,点击"保存"按钮进行保存。

| DEIJING NORMAL UNIVER                                                                                                    | RSITY | 学生工作管理系 | 系统 ≡                               |             |    |
|----------------------------------------------------------------------------------------------------|-------|---------|------------------------------------|-------------|----|
| 常用功能                                                                                                    |       | 党建总结    | ▲ 学生工作 > 🧮 常用功能 > 🔞 学生活动基金管理 > 🏴 党 | 建基金 > ᆂ 党建; | 总结 |
| 学生活动基金管理                                                                                                    | ~     |         |                                    |             |    |
| ▶ 党建基金                                                                                                    | ~     | が田半耳    |                                    |             |    |
| □ 党建申请                                                                                                    |       |         | 学工-经费-支出-党建                        |             |    |
| ▲ 党建总结                                                                                                    |       | 1       |                                    |             |    |
| □ 党建公示                                                                                                    |       | * 支出类型  | 活动耗材                               |             |    |
| 8 班建基金                                                                                                    | <     |         |                                    |             |    |
| ▲ 宿舍基金                                                                                                    | <     | 经费用途    | 无                                  |             |    |
| и 雪绒花基金                                                                                                    | <     |         |                                    |             |    |
| <b>四</b> 培训项目管理                                                                                                    | <     | 支出明细    | 无                                  |             |    |
| □□ 划拨经费管理                                                                                                    | <     |         | 明细不超过60个字。                         |             |    |
| ◎ 暑期社会实践                                                                                                    | <     |         | 格式: 门票10元*10, 运费19元, 矿泉水2元*20。     |             |    |
| 會 寒假返乡调研                                                                                                    | <     | * 单价    | 0                                  |             |    |
| <b>         •</b> • <b>½ ½ ½ 〕 ½ 〕 〕</b> | <     |         |                                    |             |    |
|                                                                                                    |       | *数量     | 0                                  |             |    |
| <u>一</u> 家庭经济困难认定                                                                                                    | <     |         |                                    |             |    |
| ◎ 资助项目管理                                                                                                    | <     | * 决算金额  | 610                                |             |    |
| る 勤工助学                                                                                                    | <     |         |                                    | _           |    |
| € 基础信息                                                                                                    | <     | 2       |                                    |             |    |

### 6、在经费支出明细对话框中,点击"保存"按钮进行保存后退出。

| H京研範大<br>BEIJING NORMAL UNIVE | ERSITY | 学生 | ŧエŕ | 乍管              | 理系统        | =          |            |      |    |        |             |            |                | <b>1</b><br>(1) |      |
|-------------------------------|--------|----|-----|-----------------|------------|------------|------------|------|----|--------|-------------|------------|----------------|-----------------|------|
| 常用功能                          |        | 党团 | ました | Ę               |            |            |            |      |    |        | ▲ 学生工作 > เ■ | 常用功能 > 🔞 🖣 | 学生活动基金管理 > 🖡   | ■ 党建基金 > よ 党    | 党建总结 |
| 学生活动基金管理                      | ~      | 0  |     | -               |            |            |            |      |    |        |             |            |                |                 |      |
| ▶ 党建基金                        | ~      |    | 经费文 | 出<br>— <b>「</b> |            |            |            |      |    |        |             |            |                | ×               | ;    |
| □ 党建申请                        |        |    | 國修  | 坆               | 🖺 保存       |            |            |      |    |        |             |            |                | Q.搜索            |      |
| <b>土</b> 党建总结                 |        |    | #   |                 | 支出类型       | 经费用途       | 支出明细       | 单价   | 数量 | 决算金额   | 票据张数        | 备注         | 排序号            | 修改时间            | 农    |
| □ 党建公示                        |        |    | 1   |                 | ѷ∓╤╖╪╀╁╁   | т          | Ŧ          | 0.00 | 0  | 610.00 | 0           |            | 10             | 2022 04 28 1    | ih.  |
|                               | <      |    | '   |                 | 7049月末亡19月 | <i>)</i> ь | <i>/</i> ь | 0.00 | 0  | 010.00 | 0           |            | 10             | 2022-04-20 1    |      |
|                               | <      |    | 2   |                 | 市内交通       | 无          | 无          | 0.00 | 0  | 0.00   | 0           |            | 20             | 2022-04-21 1    | 矿    |
|                               |        |    | 3   |                 | 活动宣传       | 无          | 无          | 0.00 | 0  | 0.00   | 0           |            | 30             | 2022-04-21 1    |      |
| L』 培训项目管理                     | <      |    | 4   |                 | 活动场地       | 无          | 无          | 0.00 | 0  | 0.00   | 0           |            | 30             | 2022-04-21 1    |      |
| ▣ 划拨经费管理                      | <      |    |     |                 |            | -          | -          |      |    |        |             |            |                |                 |      |
| ⑦ 暑期社会实践                      | <      |    | 5   |                 | 其他费用       | 无          | 无          | 0.00 | 0  | 0.00   | 0           |            | 50             | 2022-04-21 1    |      |
| <i>冬</i> 安阳近 <b>长</b> 润环      | ,      |    |     |                 |            |            |            |      |    |        |             |            |                |                 |      |
| 育 参限区乡桐圻                      |        |    |     |                 |            |            |            |      |    |        |             |            |                |                 |      |
| •                             | <      |    |     |                 |            |            |            |      |    |        |             |            |                |                 |      |
| 盒 家庭经济困难认定                    | <      |    |     |                 |            |            |            |      |    |        |             |            |                |                 |      |
| (3) 资助项日管理                    | <      |    |     |                 |            |            |            |      |    |        |             |            |                |                 |      |
|                               | ,      |    |     |                 |            |            |            |      |    |        |             |            |                |                 |      |
| S 勤工助学                        | <      | -  | 20  |                 | <i>"</i>   | 4 / 4      |            |      |    |        |             |            |                | 5.00冬 廿 6 冬     | -    |
| € 基础信息                        | <      | 2  | 20  | •               | « <        | 1 /1 >     | » i 11     |      |    |        |             |            | <del>碑</del> J | 120末, 六0末       | 条    |

7、选中对应项目,点击"经费支出说明表"按钮,进入经费支出说明表下载界面。

| L字研範大員<br>BEIJING NORMAL UNIVERSIT         |   | 学生       | εŢ         | <b>乍管理</b> 系 | 系统 ≡       |                                         |        |         |        |    |          |          |                                                           |          |             |
|--------------------------------------------|---|----------|------------|--------------|------------|-----------------------------------------|--------|---------|--------|----|----------|----------|-----------------------------------------------------------|----------|-------------|
| 常用功能                                       |   | 党建       | 总结         | Ę            |            |                                         |        |         |        |    | ▲ 学生工作 > | ■ 常用功能 > | <ul> <li>         ①         学生活动基金管理 &gt;     </li> </ul> | ▶ 党建基金 > | 1. 党建总结     |
| ③ 学生活动基金管理                                 | ~ | 10保      | 存信息码       | ┓<br>角认无误后─  | 定要提交哦      |                                         |        |         |        |    |          |          |                                                           |          |             |
| <ul> <li>■ 党建基金</li> <li>□ 党建申请</li> </ul> | ~ |          | 填写信》       | <b>.</b>     | 学院审核       | 2 学校审核                                  | 弓 已公示  | 📑 不通过   | ■ 全部   |    |          |          |                                                           |          |             |
| <b>♪ 党建总结</b>                              |   | <b>C</b> | <u></u> 後改 | 日保存          | ■ 提交 🛛 🗐 纲 | B 日 日 日 日 日 日 日 日 日 日 日 日 日 日 日 日 日 日 日 | 费支出说明表 | 🔒 总结评审表 | € 预览文件 |    |          |          |                                                           |          | <b>Q</b> 搜索 |
| 8 班建基金                                     | < | #        |            | 申请批次         | 活动编号       | 预计参与人数                                  | 实际参与人数 | 立项金额    | 决算金额   | 学号 | 姓名       | 学生类别     | 院系所码                                                      | 移动电试     | 舌总          |
| ▲ 宿舍基金                                     | < | 1        |            |              |            |                                         |        |         |        |    |          |          |                                                           |          |             |
| * 雪绒花基金                                    | < |          |            |              |            |                                         |        |         |        |    |          |          |                                                           |          |             |
| 日 培训项目管理                                   | < |          |            |              |            |                                         |        |         |        |    |          |          |                                                           |          |             |
| ▣ 划拨经费管理                                   | < |          |            |              |            |                                         |        |         |        |    |          |          |                                                           |          |             |
| 🕅 暑期社会实践                                   | < |          |            |              |            |                                         |        |         |        |    |          |          |                                                           |          |             |
| 會 寒假返乡调研                                   | < |          |            |              |            |                                         |        |         |        |    |          |          |                                                           |          |             |
| •                                          | < |          |            |              |            |                                         |        |         |        |    |          |          |                                                           |          |             |
| 盒 家庭经济困难认定                                 | < |          |            |              |            |                                         |        |         |        |    |          |          |                                                           |          |             |
| ③ 资助项目管理                                   | < |          |            |              |            |                                         |        |         |        |    |          |          |                                                           |          |             |
| ミ 勤工助学                                     | < |          |            |              |            |                                         |        |         |        |    |          |          |                                                           |          |             |
| € 基础信息                                     | < | 20       | •          | « <          | 0 / 0 >    | » 2                                     | Τl     |         |        |    |          |          |                                                           | 每页 20 条  | ,共0条        |

8、进入经费支出说明表下载界面后,点击"下载"按键,下载经费支出说明表。

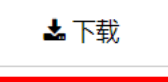

#### 北京师范大学学生活动经费支出说明表

| 活动基本情  | 活动<br>活动<br>活动 | 举办单位<br>举办主题<br>编号<br>时间 |      |          |      |                 |     |     |   |
|--------|----------------|--------------------------|------|----------|------|-----------------|-----|-----|---|
| 况      | 申请             | к                        |      |          |      |                 |     |     |   |
|        | 序              | 支出类型                     | 经费用途 | 预算金<br>额 | 决算金额 | 支出明细<br>(名称、数量、 | 规格) | 票据张 | 数 |
| 经      | 1              | 活动耗材                     | 无    | 800      | 610  | 无               |     | 0   |   |
| 费      | 2              | 市内交通                     | 无    | 0        | 0    | 无               |     | 0   |   |
| 使      | 3              | 活动场地                     | 无    | 0        | 0    | 无               |     | 0   |   |
| 用信     | 4              | 活动宣传                     | 无    | 0        | 0    | 无               |     | 0   |   |
| 『<br>况 | 5              | 其他费用                     | 无    | 0        | 0    | 无               |     | 0   |   |
|        |                | 合计                       |      | 800元     | 610元 |                 |     | 0   |   |
|        | 证明             | الا                      |      |          |      | 填报时间            | 年   | 月   | B |
| 结<br>算 |                |                          |      |          |      |                 |     |     |   |
| 情      | ;              |                          |      |          |      |                 |     |     |   |
| 况      |                |                          |      |          |      |                 |     |     |   |
| 吮明     |                |                          |      |          |      |                 |     |     |   |

9、选中对应项目,点击"总结评审表"按钮,进入总结评审表下载界面。

| DEIJING NORMAL UNIVERSI                     |   | 学生工作           | 管理系统    | 充 ≡     |            |        |        |        |    |                               |            |                                  | <b>1</b><br>(1) |                 |
|---------------------------------------------|---|----------------|---------|---------|------------|--------|--------|--------|----|-------------------------------|------------|----------------------------------|-----------------|-----------------|
| 常用功能                                        |   | 党建总结           | i       |         |            |        |        |        |    | <ul> <li>学生工作 &gt;</li> </ul> | > 🔳 常用功能 > | <ul> <li>学生活动基金管理&gt;</li> </ul> | ▶ 🍽 党建基金 > 🛔    | <b>1</b> . 党建总结 |
| 受生活动基金管理                                    | ~ | <b>①</b> 保存信息确 | 畒无误后一定强 | 要提交哦    |            |        |        |        |    |                               |            |                                  |                 |                 |
| <ul><li>■ 党建基金</li><li>□ 党建申请</li></ul>     | ~ | ■ 填写信息         |         | 审核 📑    | 学校审核       | 弓 已公示  | 📑 不通过  | ■ 全部   |    |                               |            |                                  |                 |                 |
| ▲ 党建总结                                      |   | <b>尼</b> 修改    | 🛯 保存 🔒  | 提交 回经   | 费支出 🔒 经额   | 费支出说明表 | ●总结评审表 | € 预览文件 |    |                               |            |                                  |                 | Q搜索             |
|                                             |   | #              | 申请批次    | 活动编号    | 预计参与人数     | 实际参与人数 | 立项金额   | 决算金额   | 学号 | 姓名                            | 学生类别       | 院系所码                             | 移动电记            | \$ 总            |
|                                             | < | 1 🗹            |         |         |            |        |        |        |    |                               |            |                                  |                 |                 |
| <ul> <li>■ 伯日金金</li> <li>※ 雪绒花基金</li> </ul> | < |                |         |         |            |        |        |        |    |                               |            |                                  |                 |                 |
| 口 培训项目管理                                    | < |                |         |         |            |        |        |        |    |                               |            |                                  |                 |                 |
| ▣ 划拨经费管理                                    | < |                |         |         |            |        |        |        |    |                               |            |                                  |                 |                 |
| ① 暑期社会实践                                    | < |                |         |         |            |        |        |        |    |                               |            |                                  |                 |                 |
| 會 寒假返乡调研                                    | < |                |         |         |            |        |        |        |    |                               |            |                                  |                 |                 |
| ♥ 奖学金管理                                     | < |                |         |         |            |        |        |        |    |                               |            |                                  |                 |                 |
| <u>血</u> 家庭经济困难认定                           | < |                |         |         |            |        |        |        |    |                               |            |                                  |                 |                 |
| ☞ 资助项目管理                                    | < |                |         |         |            |        |        |        |    |                               |            |                                  |                 |                 |
| 宅 勤工助学                                      | < |                |         |         |            |        |        |        |    |                               |            |                                  |                 |                 |
| € 基础信息                                      | < | 20 💌           | « <     | 0 / 0 > | » <b>2</b> | Tl     |        |        |    |                               |            |                                  | 每页 20 条,        | 共0条             |

### 10、进入总结评审表下载界面后,点击"下载"按键,下载总结评审表。

🛃 下载

#### 北京师范大学党建基金项目总结评审表

| 而日夕称   |                                        |
|--------|----------------------------------------|
| (活动主師) |                                        |
|        |                                        |
| 开展院系   |                                        |
| 项目负责   |                                        |
| 项目背景   | 测试测试测试测试测试测试测试测试测试测试测试测试测试测试测试测试测试测试测试 |
| 活动内容   | 测试测试测试测试测试测试测试测试测试测试测试测试测试测试测试测试测试测试测试 |

i 🕐 😳

11、总结材料相关内容填写完毕后,点击"提交"按钮,提交党建基金总结材料。

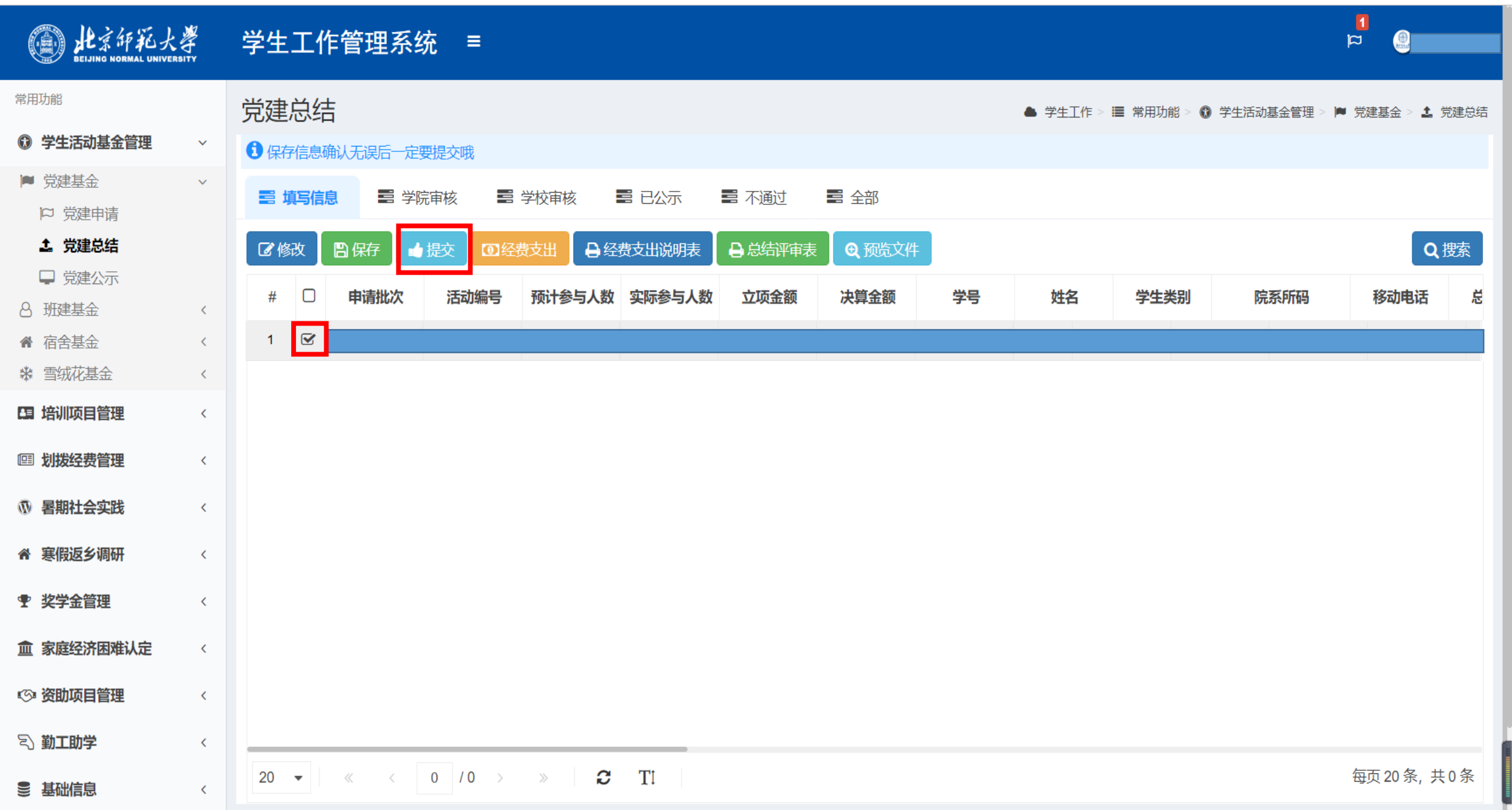

12、总结材料提交后,可在"学院审核"和"学校审核"栏目查看总结材料审核进度。

| DEIJING NORMAL UNIVERSIT                   | y<br>Y | 学生         | 工作          | 管理系统   | 统 ≡          |            |        |        |      |      |          |            |                                                          | <mark>۵</mark><br>پت |             |
|--------------------------------------------|--------|------------|-------------|--------|--------------|------------|--------|--------|------|------|----------|------------|----------------------------------------------------------|----------------------|-------------|
| 常用功能                                       |        | 党建         | 总结          |        |              |            |        |        |      |      | ▲ 学生工作 > | > 🔳 常用功能 > | <ul> <li>         ①         学生活动基金管理         </li> </ul> | > ▶ 党建基金 >           | ▲ 党建总结      |
| 学生活动基金管理                                   | ~      | 10保        | 存信息确        | 认无误后一定 | 要提交哦         |            |        |        |      |      |          |            |                                                          |                      |             |
| ▶ 党建基金                                     | ~      |            | 埴写信息        |        | <b>宇宙核</b> 三 | 学校审核       | 弓 已公示  | 📑 不通过  | 三 全部 |      |          |            |                                                          |                      |             |
| □ 党建申请                                     |        |            | ж эцрс      |        |              |            |        |        |      |      |          |            |                                                          |                      |             |
|                                            |        | <b>0</b> 4 | <b>圣费支出</b> | ●经费支   | 出说明表         | 总结评审表      | ④ 预览文件 |        |      |      |          |            |                                                          |                      | <b>Q</b> 搜索 |
| <ul> <li>□ 兄建公示</li> <li>○ 班建基金</li> </ul> | <      | #          |             | 申请批次   | 活动编号         | 预计参与人数     | 实际参与人数 | 2 立项金额 | 决算金额 | 院系意见 | 学号       | 姓名         | 学生类别                                                     | 院系所码                 | 稽           |
| 會 宿舍基金                                     | <      | 1          |             |        |              |            |        |        |      |      |          |            |                                                          |                      |             |
| и 雪绒花基金                                    | <      |            |             |        |              |            |        |        |      |      |          |            |                                                          |                      |             |
| <b>四</b> 培训项目管理                            | <      |            |             |        |              |            |        |        |      |      |          |            |                                                          |                      |             |
| □ 划拨经费管理                                   | <      |            |             |        |              |            |        |        |      |      |          |            |                                                          |                      |             |
| ◎ 暑期社会实践                                   | <      |            |             |        |              |            |        |        |      |      |          |            |                                                          |                      |             |
| ▲ 寒假返乡调研                                   | <      |            |             |        |              |            |        |        |      |      |          |            |                                                          |                      |             |
| ♥ 奖学金管理                                    | <      |            |             |        |              |            |        |        |      |      |          |            |                                                          |                      |             |
| 盒 家庭经济困难认定                                 | <      |            |             |        |              |            |        |        |      |      |          |            |                                                          |                      |             |
| ◎ 资助项目管理                                   | <      |            |             |        |              |            |        |        |      |      |          |            |                                                          |                      |             |
| 宅 勤工助学                                     | <      |            |             |        |              |            |        |        |      |      |          |            |                                                          |                      |             |
| € 基础信息                                     | <      | 20         | •           | « <    | 0 / 0 >      | » <b>2</b> | TI     |        |      |      |          |            |                                                          | 每页 20 条              | 条,共0条       |

13、总结材料被学校审核后,可在"已公示"栏目查看学校审批经费及意见,将鼠标放在对应位置可显示全部内容。

| DELJING NORMAL UNIVERSIT | ₩<br>Ĵ<br>ĭ | 学生    | 工作       | 乍管理系         | 统 ≡       |            |        |        |        |        |       |           |            | a<br>A     |                          |          |
|--------------------------|-------------|-------|----------|--------------|-----------|------------|--------|--------|--------|--------|-------|-----------|------------|------------|--------------------------|----------|
| 常用功能                     |             | 党建    | 总组       | ŧ            |           |            |        |        |        |        | ▲ 学生工 | 作 > 🔳 常用功 | 能 > 🚯 学生活动 | 基金管理 > ■ 党 | 建基金 > 💄 党                | 建总结      |
| 学生活动基金管理                 | ~           | 1 保有  | ?信息      | ┛<br>确认无误后一定 | 要提交哦      |            |        |        |        |        |       |           |            |            |                          |          |
| ■ 党建基金                   | ~           | III J | 真写信      | 息 📑 学        | 院审核 🔤 🗄   | 学校审核       | 3 已公示  | 〓 不通过  | ■ 全部   |        |       |           |            |            |                          |          |
| □ 党建申请                   |             |       | <u>т</u> |              |           |            |        |        |        |        |       |           |            |            |                          | <b>_</b> |
|                          |             | 包给    | 资文出      |              | 出说明表      | 总结评审表      |        |        |        |        |       |           |            |            | Q 皮                      | 系        |
| 8 班建基金                   | <           | #     |          | 申请批次         | 活动编号      | 预计参与人数     | 实际参与人数 | 立项金额   | 决算金额   | 审批金额   | 是否报销  | 院系意见      | 学校意见       | 学号         | 姓名                       |          |
| ▲ 宿舍基金                   | <           | 1     |          | 2022春        | 2022春DJJJ | 20         | 40     | 800.00 | 610.00 | 610.00 |       |           | 请根据《经      |            |                          | 砑        |
| ※ 雪绒花基金                  | <           |       |          |              |           |            |        |        |        |        |       |           |            |            |                          |          |
| <b>四</b> 培训项目管理          | <           |       |          |              |           |            |        |        |        |        |       |           |            |            |                          |          |
| ▣ 划拨经费管理                 | <           |       |          |              |           |            |        |        |        |        |       |           |            |            |                          |          |
| ⑦ 暑期社会实践                 | <           |       |          |              |           |            |        |        |        |        |       |           |            |            |                          |          |
| 會 寒假返乡调研                 | <           |       |          |              |           |            |        |        |        |        |       |           |            |            |                          |          |
| • 奖学金管理                  | <           |       |          |              |           |            |        |        |        |        |       |           |            |            |                          |          |
| <b>血</b> 家庭经济困难认定        | <           |       |          |              |           |            |        |        |        |        |       |           |            |            |                          |          |
| ◎ 资助项目管理                 | <           |       |          |              |           |            |        |        |        |        |       |           |            |            |                          |          |
| る勤工助学                    | <           | _     |          |              |           |            |        |        |        |        |       |           |            |            |                          |          |
| 曼 基础信息                   | <           | 20    | •        | « <          | 1 /1 >    | » <b>2</b> | TI     |        |        |        |       |           |            | 安          | 页 20 条, <mark>共</mark> 1 | 条        |

14、点击"划拨经费管理-经费汇总-已拨款",查看申请的党建活动基金项目的拨款情况。

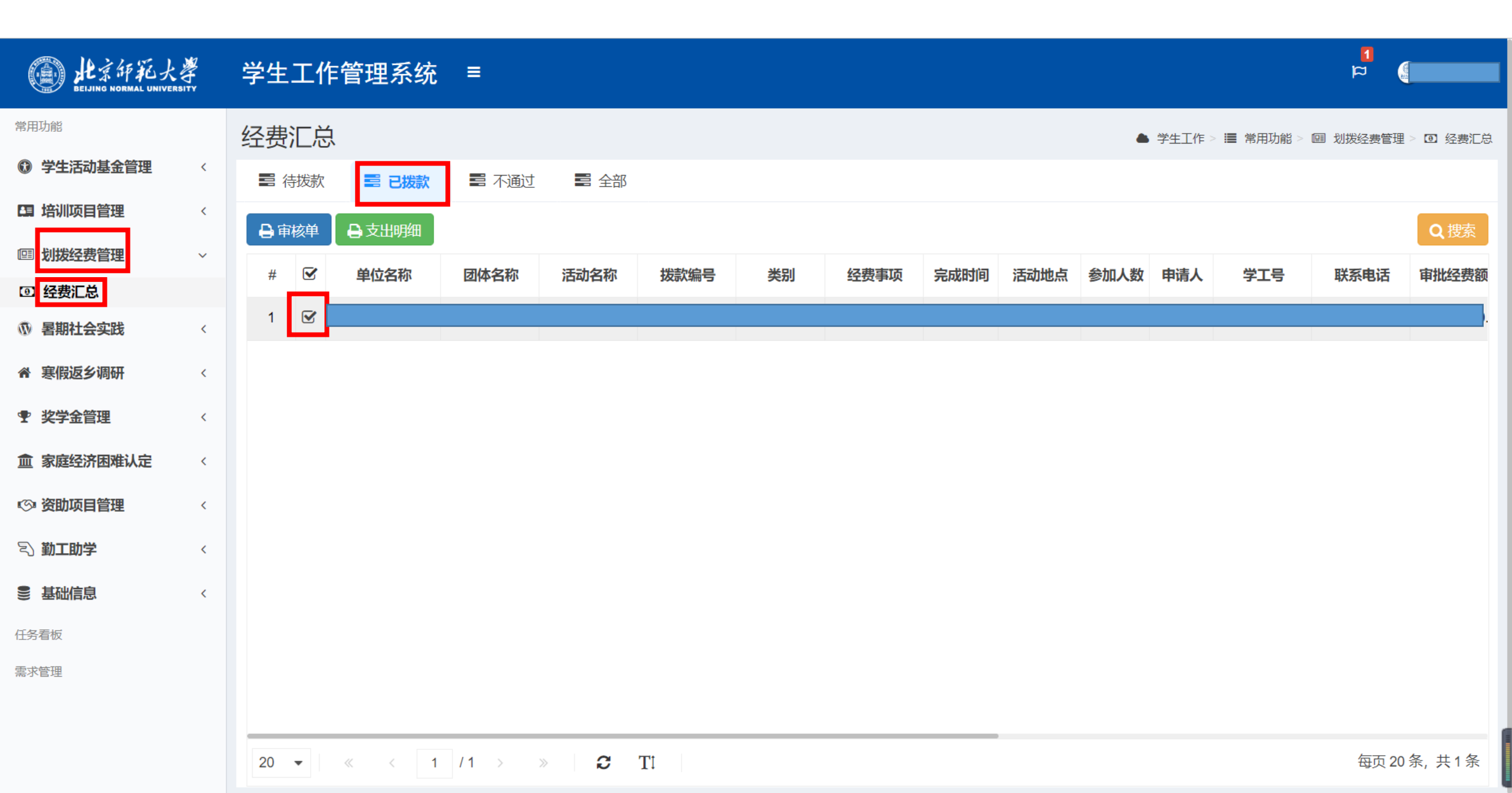

15、点击"审核单",进入审核单下载页面。

| 的<br>BEIJING NORMAL UNIVER | SITY | 学生 | 工作  | 管理系统  | ≡     |          |          |    |      |             |      |        |        |            | ) ¤       |          |
|----------------------------|------|----|-----|-------|-------|----------|----------|----|------|-------------|------|--------|--------|------------|-----------|----------|
| 常用功能                       |      | 经费 | 汇总  |       |       |          |          |    |      |             |      |        | 学生工作 > | - 🔳 常用功能 > | ■ 划拨经费管理⇒ | > 🖸 经费汇总 |
| 曾生活动基金管理                   | <    | 日々 | 封拨款 | こ 己拨款 | 📑 不通过 | 言 全部     |          |    |      |             |      |        |        |            |           |          |
| 日 培训项目管理                   | <    | ₿申 | 核单  | ●支出明细 |       |          |          |    |      |             |      |        |        |            |           | Q.搜索     |
| □□ 划拨经费管理                  | ~    | #  |     | 前位复称  | 团体夕积  | 汪动夕称     | 瑞教编号     | 米则 | 经弗主话 | 空战时间        | 活动地名 | 会加人数   | 中洼人    | 受工品        | 联亥由任      | 宙地经弗麵    |
| 回 经费汇总                     |      | #  | G   | 半江古桥  | 团体口称  | 10401010 | TX TX TX | 关加 | 红贝争坝 | 70100019193 | 伯勒地黑 | SNHV2X | 中间八    | 772        | 47264910  | 中加起交换    |
| ⑦ 暑期社会实践                   | <    | 1  |     |       |       |          |          |    |      |             |      |        |        |            |           | ).       |
| 會 寒假返乡调研                   | <    |    |     |       |       |          |          |    |      |             |      |        |        |            |           |          |
| ♥ 奖学金管理                    | <    |    |     |       |       |          |          |    |      |             |      |        |        |            |           |          |
| <b>血</b> 家庭经济困难认定          | <    |    |     |       |       |          |          |    |      |             |      |        |        |            |           |          |
| ③ 资助项目管理                   | <    |    |     |       |       |          |          |    |      |             |      |        |        |            |           |          |
| 🕄 勤工助学                     | <    |    |     |       |       |          |          |    |      |             |      |        |        |            |           |          |
| € 基础信息                     | <    |    |     |       |       |          |          |    |      |             |      |        |        |            |           |          |
| 任务看板                       |      |    |     |       |       |          |          |    |      |             |      |        |        |            |           |          |
| 熏求管理                       |      |    |     |       |       |          |          |    |      |             |      |        |        |            |           |          |
|                            |      | 20 | •   | « < 1 | /1 >  | » C      | TI       |    |      |             |      |        |        |            | 每页 20 第   | 条, 共1条   |

16、进入审核单下载界面后,点击"下载"按键可下载经费报销审核单。凭审核单到院系报销。

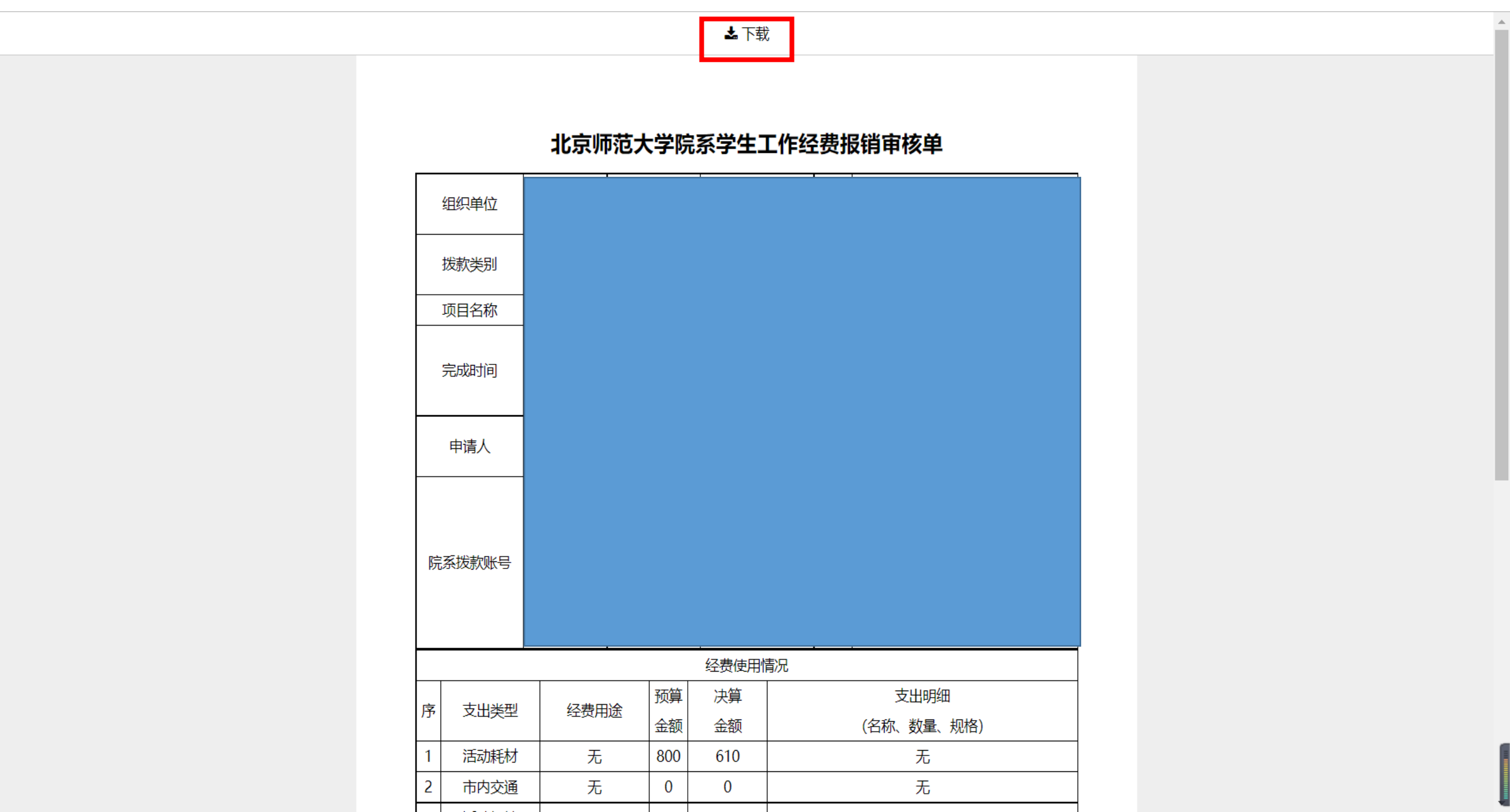

17、总结材料被学校审核后,亦可在"学生活动基金管理-党建基金-党建公示-结项公示"中查看该项目的结项公示情况。

### 

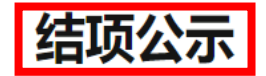

当前位置:首页 » 结项公示

| [2022年5月110071][市井北方师范十学国际市立教育学院2021级左颈第二党支动]["国心技统空初心,党县生行担体会" 2021级党支动共承任动 [0.0元]      | 2022 06 24 |
|------------------------------------------------------------------------------------------|------------|
| [2022音0300071][[中共北京师的已入子画阶中又软月子阮2021纵之砚弟一兄又即][ 问心的成立物心。见贝元们担党即 ——2021级兄又即共建冶动][0.0万]    | 2022-00-24 |
| [2022春DJJJ0068] [地理科学学部研究生第十二党支部] ["红色党史中的地理知识"主题党日] [577.5元]                            | 2022-05-26 |
| [2022春DJJJ0067] [研究生第十六党支部] ["青春同行,战疫有我"主题党日活动] [784.74元]                                | 2022-06-30 |
| [2022春DJJJ0066] [2020级硕士第二党支部] ["关爱心灵 共抗疫情"系列活动] [1211.2元]                               | 2022-05-30 |
| [2022春DJJJ0063] [中国基础教育质量监测协同创新中心2019级研究生党支部] ["百廿师大 幸运遇见你——关于那些人、物、事"主题党日活动] [1539.71元] | 2022-05-25 |
| [2022春DJJJ0061] [地理科学学部研究生第一党支部] ["疫情之下的毕业季" 党日活动] [808.49元]                             | 2022-06-06 |
| [2022春DJJJ0055] [地理科学学部2021级博士生党支部] [弘扬五四精神, 磨砺青年底色] [997.18元]                           | 2022-06-12 |
| [2022春DJJJ0054] [2021级硕士第二党支部] [校园春季花卉科普宣传] [409.28元]                                    | 2022-04-15 |
| [2022春DJJJ0053] [博士生党支部] ["百廿华诞,共谱新篇" 接校庆主题活动] [702.71元]                                 | 2022-04-28 |
| [2022春DJJJ0052] [2021级硕士生党支部] [ "弘扬五四精神,争做时代新人" 主题党日] [542.0元]                           | 2022-05-20 |
| [2022春DJJJ0051] [地理学部研究生第二党支部] [共抗疫情,自律不停——打卡挑战30天] [511.79元]                            | 2022-05-16 |
| [2022春DJJJ0050] [地理学部研十五党支部] ["减轻灾害风险,守护美好家园" 主题党日] [413.0元]                             | 2022-05-12 |
| [2022春DJJJ0049] [哲学学院2021级学硕第二党支部] ["弘扬五四精神,争做时代新人"主题党日] [206.1元]                        | 2022-05-18 |
| [2022春DJJJ0047] [2019级专硕第一党支部] [新时代国家安全,你我共同守护] [0.0元]                                   | 2022-04-25 |
| [2022春DJJJ0046] [化学学院2020级硕士一班党支部] [青年之心永向党,奉献青春建伟业] [354.2元]                            | 2022-05-01 |
| [2022春DJJJ0044] [哲学学院本科生第一党支部] ["弘扬五四精神,争做时代新人"主题党日] [844.33元]                           | 2022-05-24 |
|                                                                                          |            |